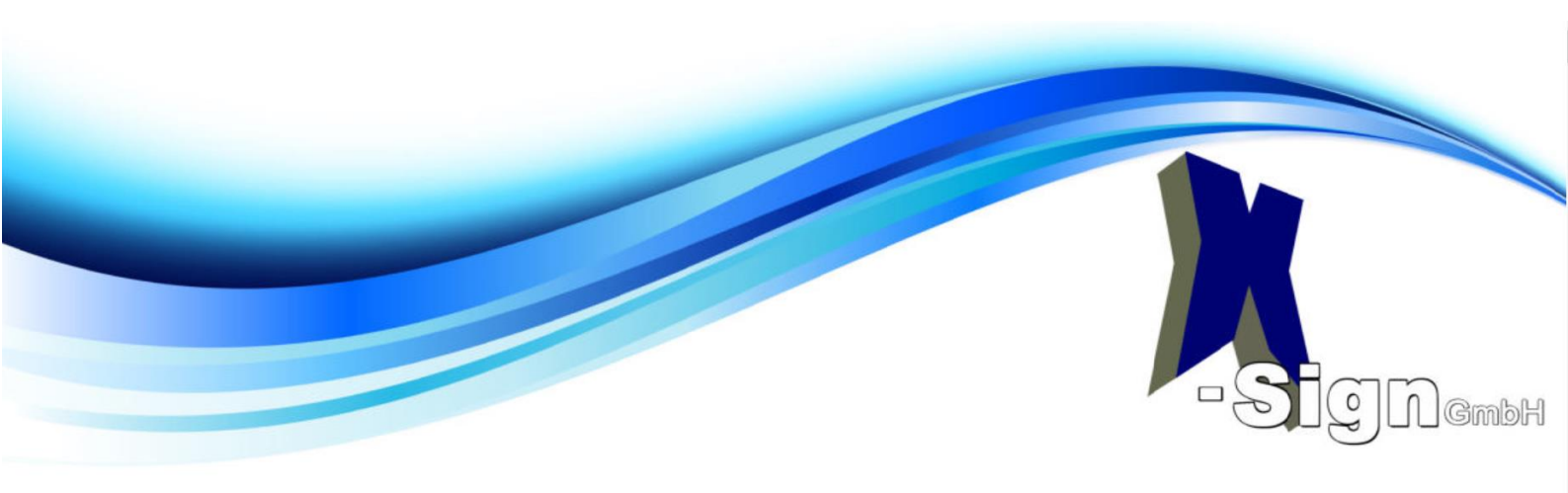

# Wichtige Informationen zum PKS Folgeauftrag

Mit dieser Anleitung können Sie ihren Folgeauftrag online abwickeln.

Öffnen Sie mit Ihrem Internet Browser folgende Seite:

https://www.pks.telesec.de/myPKS/faces/folgeauftrag/start.xhtml

Zur korrekten Darstellung muss zuerst ein Browser Plugin installiert werden. Es steht für Mozilla Firefox sowie für Google Chrome zur Verfügung. Benutzer von Microsoft Edge installieren bitte das Plugin für Chrome. Bitte beachten Sie im oberen Teil des Browsers: -> Klicken Sie auf "Zu Chrome hinzufügen <-

### Installationshinweis

Bitte Installieren Sie die beiden Komponenten des Browser Plugin Universal Smartcard Browser Gateway. Die Installation ist in diesem Dokument beschrieben.

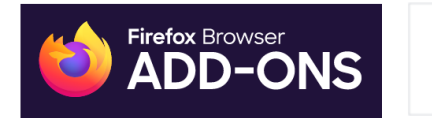

Available in the Chrome Web Store

Alternativ können Sie über diese Links die Add-Ons auch herunterladen:

Mozilla Firefox: <u>https://addons.mozilla.org/de/firefox/addon/uscbgw</u>

Google Chrome: <u>https://chrome.google.com/webstore/detail/universal-smartcard-brows/binpedfpnppfgipmkohphjmiichckagk?hl=de</u>

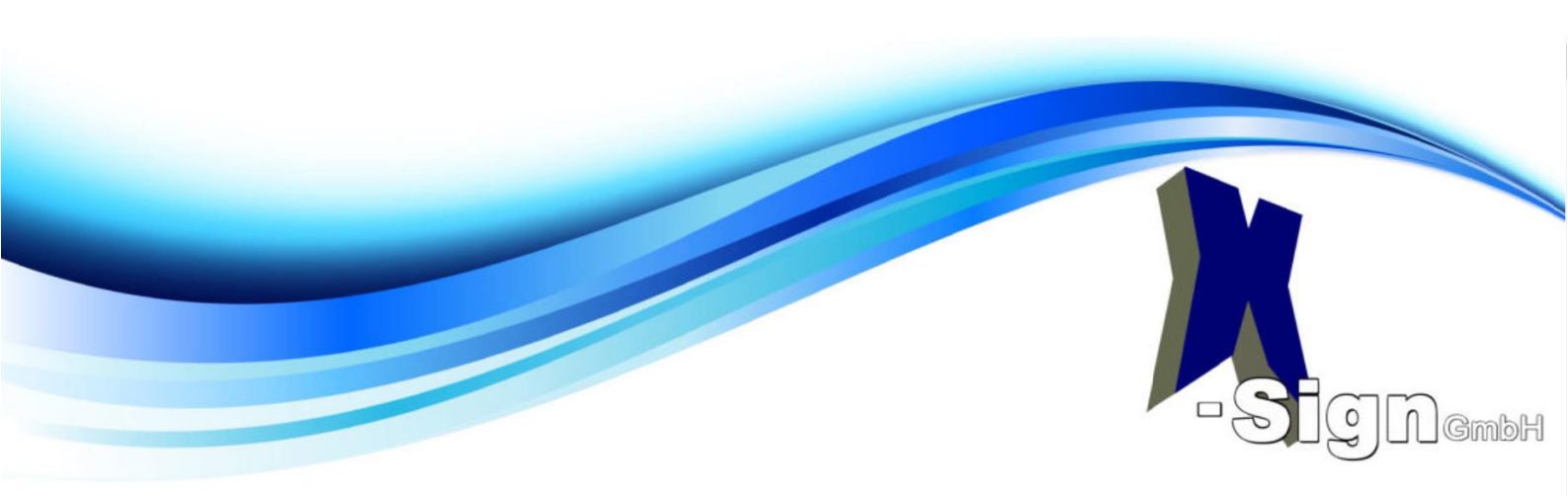

Nach der erfolgreichen Installation des Plugins muss noch das Programm "TCOSBrowserGateway" installiert werden. <u>https://www.telesec.de/de/service/downloads/produkte-und-loesungen</u>

Bitte laden Sie unter dem Punkt "Public Key Service" – "Software – Smartcard Browser Gateway das im unteren Bild markierte Programm herunter und installieren sie es im Anschluss.

### **Public Key Service**

| Signaturkarte PKS (qualifizierte Signaturen / eIDAS)                                                                                                    | >                    |
|----------------------------------------------------------------------------------------------------|----------------------|
| Software - Toolbox SignLive!                                                                                                    | >                    |
| Software - SecCommerce SecCardAdmin®                                                                                                    | >                    |
| Software - Smartcard Browser Gateway                                                                                                    | $\sim$               |
| Diese Software wird für den Zugriff des Browsers auf Ihre Chipkarte benötigt. Dies ist zum Beispiel für den Folgeauftrag n<br>Software steht nur für Windows zur Verfügung und kann mit gängigen Browsern genutzt werden. Die Anwendung kann ol | otwendig. Die<br>nne |

Eine genaue Anleitung zur Nutzung finden Sie auf der Seite des neuen Folgeauftrages.

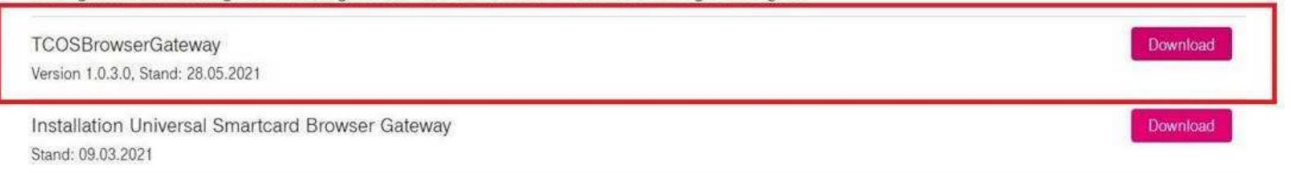

# Nach der Installation müssen Sie den Browser neu starten.

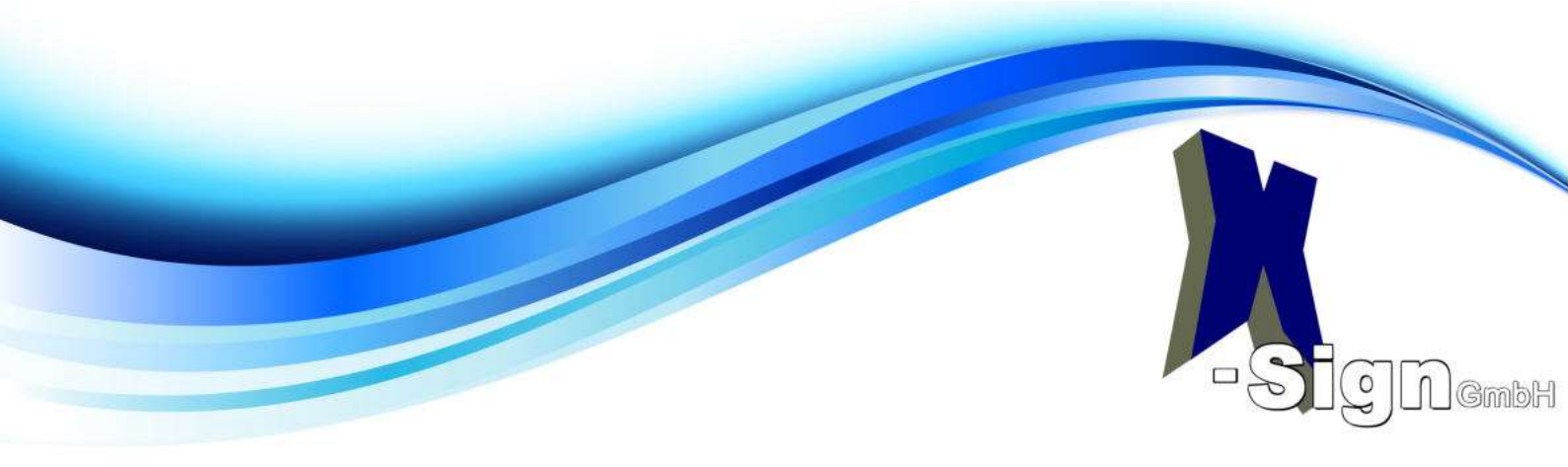

# Ausfüllhilfe zum PKS-Online Folgeauftrag

## Öffnen Sie mit Ihrem Internet Browser folgende Seite: https://www.pks.telesec.de/myPKS/faces/folgeauftrag/voucher.xhtml

#### Folgeauftrag Signaturkarte

Verwenden Sie dieses Portal zur Beauftragung einer neuen Signaturkarte wenn Ihre Signaturkarte in Kürze abläuft oder wenn Sie eine zweite Signaturkarte benötigen. In diesem Webportal können Sie mit Ihrer bestehenden, gültigen Signaturkarte eine neue Signaturkarte beauftragen. Um dieses Portal nutzen zu können müssen Sie im Besitz einer gültigen, freigeschalteten Signaturkarte der Deutschen Telekom AG sein.

Diesen Auftrag können Sie nur verwenden, wenn sich Ihr persönlicher Zertifikatsinhalt nicht geändert hat. Mit dem persönlichen Zertifikatsinhalt sind Ihr Name sowie ggf. weitere Attribute (Berufsbezeichnung, Organisation, Vertretung) im Zertifikat gemeint. Falls sich diese Daten geändert haben (z.B. Ihr Name durch Heirat) verwenden Sie bitte einen Neuauftrag.

Bitte beachten Sie, dass die Verwendung einer Signaturkarte diesen Typs mit der elektronischen Steuererklärung (ELSTER) nicht möglich ist.

Gutscheincode \*

Weiter zu Schritt 2 von 5

Gutscheincode/ Voucher eingeben und weiter klicken Der Voucher steuert die Laufzeit und die Art Ihrer Signaturkarte!

> **Hinweis:** Manche Daten- und Eingabefenster sind optional. Einige Eingabemasken sind bereits unabänderlich durch den Voucher vorbelegt und können somit nicht geändert werden.

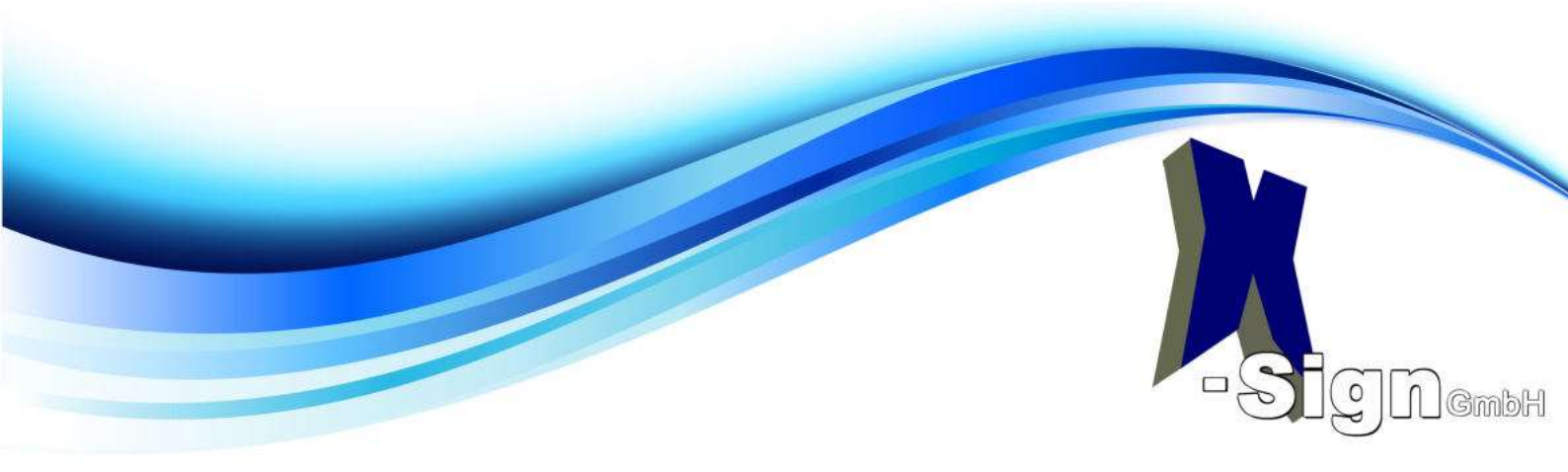

# Bitte ausfüllen und auf weiter klicken

| Kontakt                 |              |             |        |   |
|-------------------------|--------------|-------------|--------|---|
| Emailadresse *          |              |             |        |   |
| Telefon *               |              |             |        |   |
| Zertifikat              |              |             |        |   |
| Laufzeit der Folgekarte | 2 Jahre Einz | zelsignatur |        |   |
| Lieferanschrift         |              |             |        |   |
| Anrede *                | eHerr        | ⊚Frau       | ⊌Firma |   |
| Nachname *              |              |             |        | - |
| Vorname *               |              |             |        | - |
| Firma                   | -            |             |        | - |
| Strasse *               |              |             |        | - |
| Hausnummer *            |              |             |        | - |
| Postleitzahl *          |              |             |        |   |
| Ort *                   |              |             |        | - |
| Land *                  | Deutschlan   | d           | 14     |   |

#### Rechnungsanschrift

| Anrede                  | @ Herr        | C Frau |
|-------------------------|---------------|--------|
| Firma                   | K-Sign GmbH   |        |
| Strasse                 | Bahnhofweg    |        |
| Hausnummer              | 1             |        |
| Postleitzahl            | 77975         |        |
| Ort                     | Ringsheim     |        |
| Land                    | Deutschland - |        |
| Weiter zu Schritt 3 von | 6             |        |

@ Firma

Unter Zertifikatslaufzeit und Rechnungsanschrift müssen Sie nichts eintragen, da diese Felder durch den Voucher gesteuert werden.

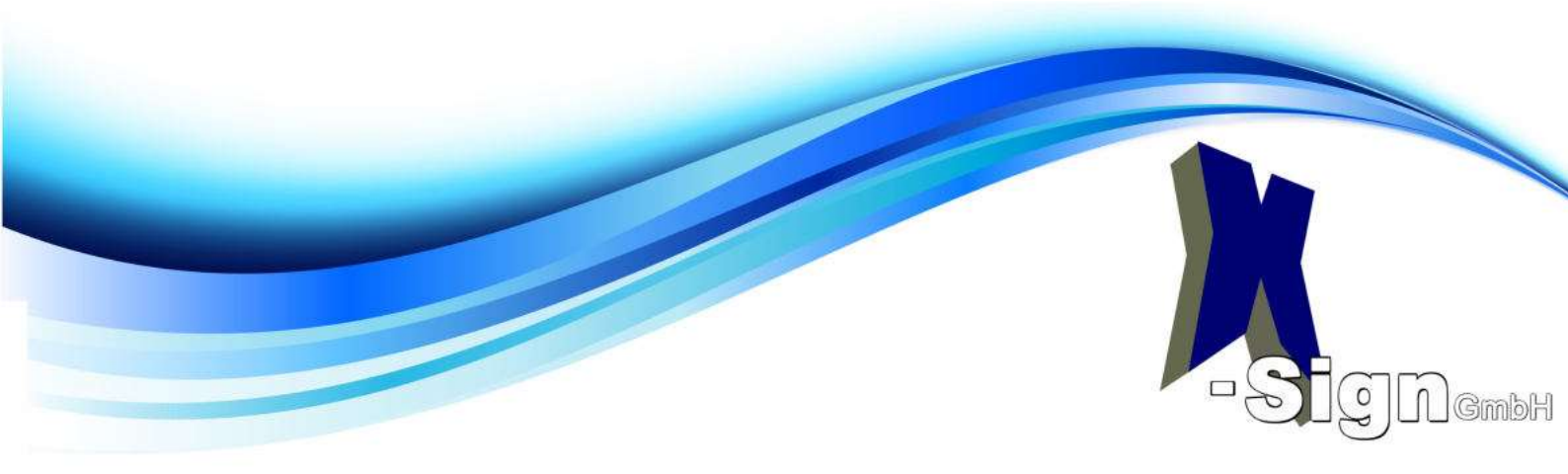

Danach sehen Sie eine Zusammenfassung Ihrer Daten. Bitte sorgfältig kontrollieren.

Führen Sie Ihre Signaturkarte in den Kartenleser. Wählen Sie Iheren Kartenleser aus und klicken Sie auf weiter.

| Kartenleser | Cherry SmartBoard XX44 0                |
|-------------|-----------------------------------------|
| Weiter zu   | Cherry SmartBoard XX44 0                |
|             | REINER SCT cyberJack RFID komfort USB 1 |

# Im Hintergrund öffnet sich ein Fenster - dort die PIN eingeben

nachdem die PIN eingegeben wurde, geht es im Online Fenster weiter.

Ich bestätige die Bedingungen zum Rückgaberecht gelesen zu haben \*

Signierten Auftrag herunterladen

Folgeauftrag kostenpflichtig absenden. Schritt 5 von 5.

## Haken setzen

(Ich bestätige die Bedingungen zum Rückgaberecht gelesen zu haben)

# Auftrag herunterladen und danach kostenpflichtig absenden

### Voraussetzungen:

Installation Universal Smartcard Browser Gateway https://www.telesec.de/assets/downloads/Public-Key-Service/Installation\_Universal\_Smartcard\_Browser\_Gateway.pdf

# TCOSBrowserGateway

https://www.telesec.de/assets/downloads/Public-Key-Service/TCOSBrowserGateway.msi